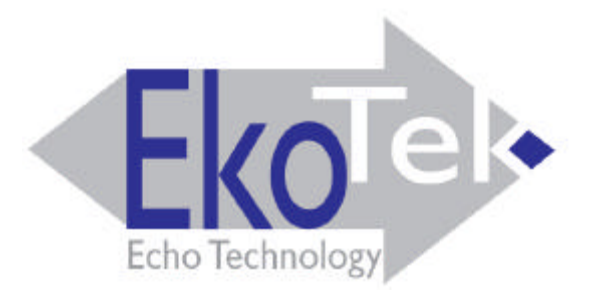

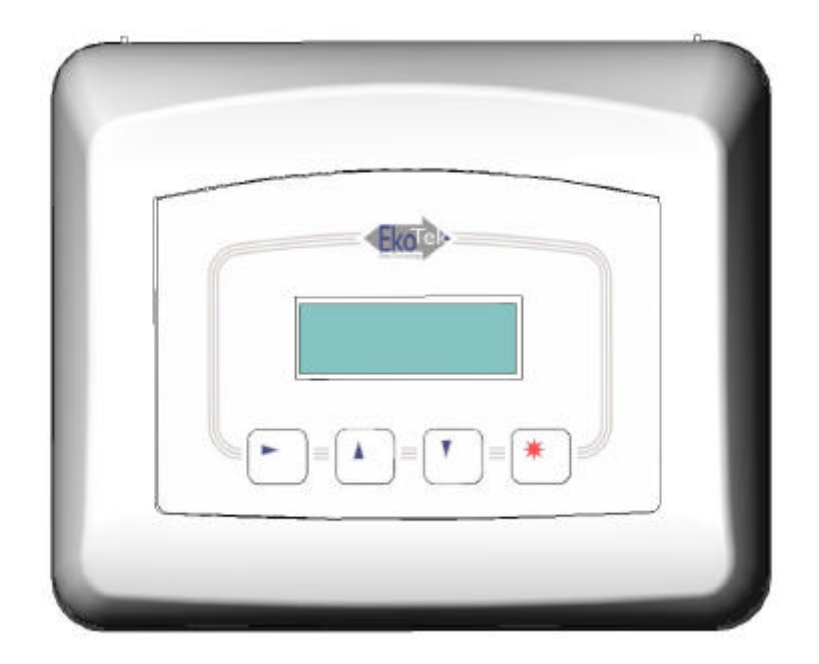

## BEDIENUNGSANLEITUNG

für die

**EkoTek Zentrale** 

9261-8369 (Version 1.0)

EkoTek Hub

## **INHALTSVERZEICHNIS**

| Einführung                                            | 4  |
|-------------------------------------------------------|----|
| Konformität                                           | 5  |
| Allgemeine Informationen für Benutzer                 | 6  |
| Schematische Darstellung des EkoTek Systems           | 7  |
| Die EkoTek Zentrale einschalten                       | 8  |
| Status- und Warnmeldungen                             | 9  |
| Gebrauch der Notfall- / Hilfetaste                    | 10 |
| Totmann-Einrichung (Zeitalarm)                        | 11 |
| Eine Nachricht empfangen                              | 12 |
| Eine Nachricht lesen                                  | 14 |
| Nachrichten erneut anzeigen                           | 15 |
| Zwei-Wege-Nachrichten annehmen, ablehnen oder löschen | 16 |
| Eine Nachricht löschen                                | 17 |
| Nachrichten archivieren                               | 20 |
| Archivierte Nachrichten durchsehen                    | 21 |
| Archivierte Nachrichten löschen                       | 22 |
| Alle archivierten Nachrichten löschen                 | 23 |
| Uhrzeit und Datum einstellen                          | 24 |
| Einstellen des 12-/24-Stunden-Modus                   | 25 |
| Einstellen des Tag- / Nacht-Modus                     | 26 |
| Einstellen der Alarmoptionen                          | 27 |

| Einstellen der Anzeigeoptionen für die Nachrichten | 28 |
|----------------------------------------------------|----|
| Einstellen der Autolöschfunktion                   | 30 |
| IP-Adresse                                         | 31 |

# Einführung

Bei der EkoTek Zentrale handelt es sich um einen alphanumerischen Personenrufempfänger mit Zwei-Wege-Kommunikation und Notruf-/Hilfefunktion. Mit der EkoTek Zentrale können Sie Textnachrichten empfangen, einfache Rückmeldungen geben und Nachrichten zur Anzeige zu einem späteren Zeitpunkt speichern. Auf dem kontrastreichen Display können bis zu 150 Zeichen angezeigt werden. Ebenso im Klartext erfolgt die Anzeige aller Menüs. Die Bedienung aller Funktionen erfolgt über intuitive Menüs mit 4 Tasten und die Taste mit dem roten Stern wird für Hilfe- oder Notruffunktionen verwendet. Damit Sie aus diesem Produkt den optimalen Nutzen ziehen können, lesen Sie bitte diese Anleitung sorgfältig durch.

## Funktions-/Steuertasten

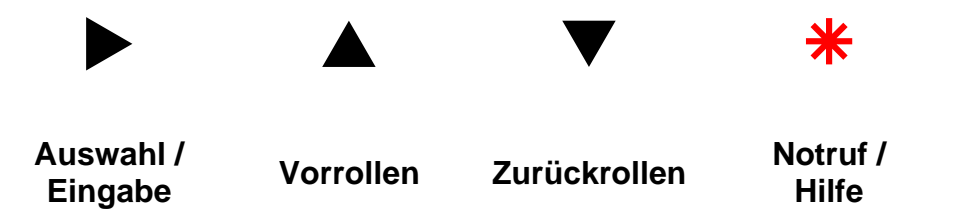

# Auswahl-/Eingabetaste

Diese Taste wird durch das Symbol ► angezeigt. Mit dieser Taste gehen Sie zu den bzw. bestätigen Sie die ausgewählten Optionen auf den Menüseiten und kehren zum Standby-Bildschirm zurück, wenn sie länger als 1 Sekunde gedrückt wird.

# Tasten zum Vorrollen/Zurückrollen

Werden mit den Symbolen ▲(nach oben) und ▼ (nach unten) angezeigt. Diese Tasten werden zum Vor- und Zurückrollen auf den Menüseiten verwendet.

# Notfall- und Hilfetaste

Dabei handelt es sich um die Taste mit dem roten Stern, diese muss entweder einmal oder zweimal gedrückt werden. Die Bedienung ist von der Produktkonfiguration abhängig.

## Konformität

Dieses Produkt entspricht den Erfordernissen der EU Funk & Telekommunikation-Sendegeräte Richtlinien 99/5/EC. Eine vollständige Kopie der zugehörigen Konformitätserklärung für dieses und andere **Multitone** Produkte, finden Sie unter der **Multitone** Internet-Adresse

www.multitone.com.

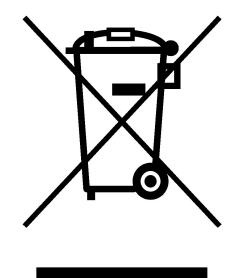

#### WEEE Richtlinie und Entsorgung des Produkts

Dieses Produkt darf nicht in den Allgemein- oder Haushaltsmüll entsorgt werden. Es muß entweder an **Multiton** zurückgeschickt werden oder einem zertifizierten Entsorgungsbetrieb für Elektround Elektronikgeräte übergeben werden.

## Allgemeine Informationen für Benutzer

## Funkempfang

Die EkoTek Zentrale ist für die optimale Leistung innerhalb der Netzabdeckung des drahtlosen Netzwerks ausgelegt.

#### Gefahrenbereiche

Die EkoTek Zentrale darf nicht in Bereichen verwendet werden, in denen explosionsgefährdete Gase oder Stauberzeugnisse auftreten können.

#### Pflege der EkoTek Zentrale

Schützen Sie die EkoTek Zentrale vor Flüssigkeiten, extremen Temperaturen und starken Magnetfeldern. Setzen Sie das Gerät nicht starker Sonneneinstrahlung aus.

#### Kundendienst

Sollte eine Reparatur an Ihrer EkoTeK Zentrale erforderlich sein, wenden Sie sich an den zuständigen Vertragshändler. Versuchen Sie nicht, das Gerät zu öffnen oder zu reparieren, da es empfindliche Bauteile enthält und spezielle Prüfgeräte erforderlich sind.

## Schematische Darstellung des EkoTek Systems

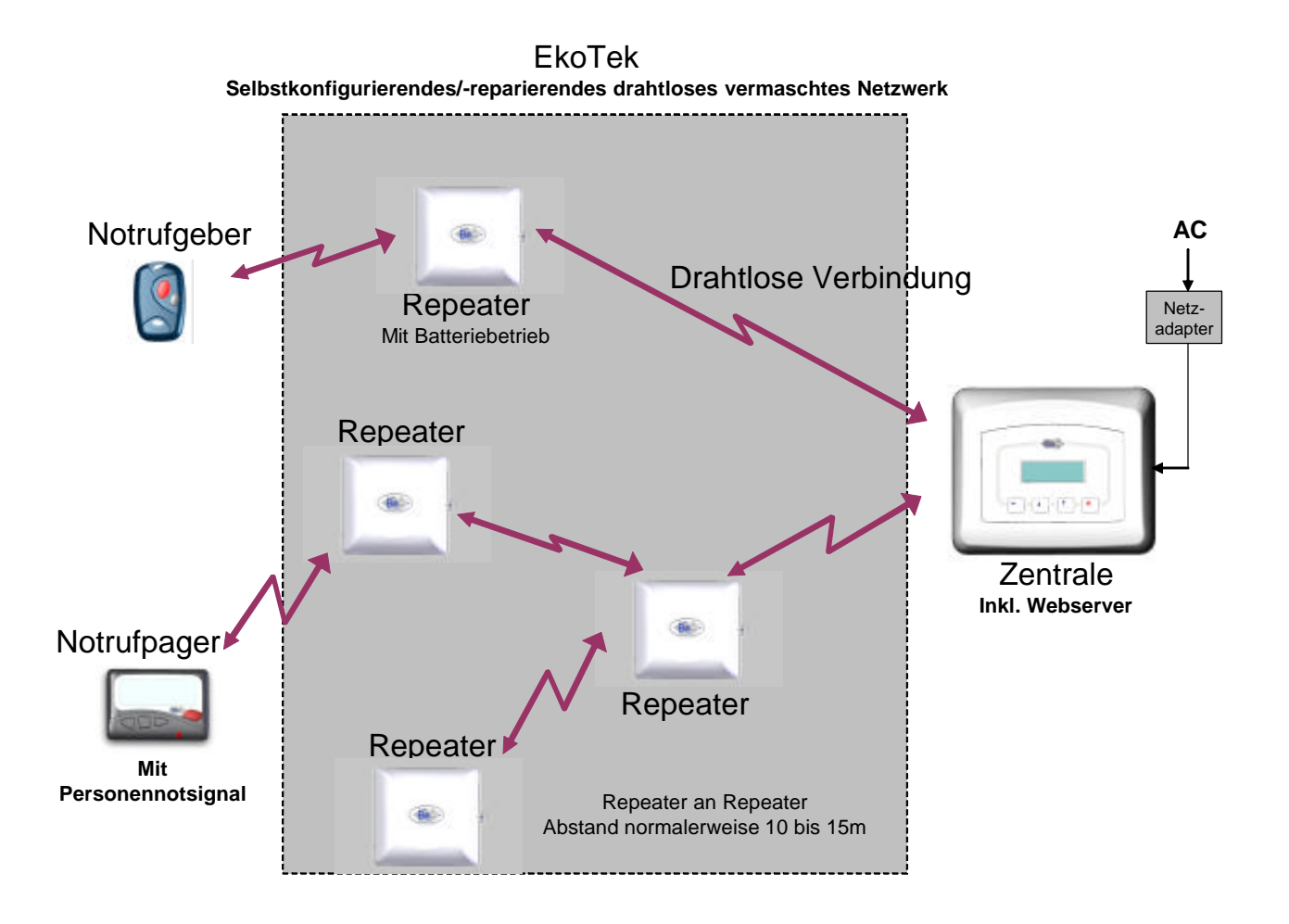

## Die EkoTek Zentrale einschalten

Die EkoTek Zentrale wird von einem Netzteil mit Strom versorgt, das auf 110, 220 oder 240 Volt geschaltet werden kann. Beim Einschalten der EkoTek Zentrale wird drei Sekunden lang eine Nachricht angezeigt, während die Selbsttests durchgeführt werden. Zum Abschluss wird der Standby-Bildschirm angezeigt:

| 12!00 AM 01.01.06       | Tag |
|-------------------------|-----|
| Keine neuen Nachrichten |     |
|                         |     |

Ein Ausrufezeichen (!) blinkt zwischen Stunde und Minuten (11!34 AM). Das bedeutet, dass die EkoTek Zentrale gestartet wird. Wenn die EkoTek Zentrale gestartet ist, wechselt dies auf ein 'Punkt'- Symbol und die EkoTek Zentrale wird automatisch mit dem EkoTek Netzwerk synchronisiert.

In der 4. Zeile des Bildschirms wird 'EkoTek' angezeigt, wenn der Startvorgang der EkoTek Zentrale abgeschlossen ist:

| 11:34 AM 12.03.07       | Tag |
|-------------------------|-----|
| Keine neuen Nachrichten |     |

EkoTek

## Status- und Warnmeldungen

Wenn die EkoTek Zentrale eingeschaltet ist, wird der Standby-Bildschirm angezeigt. Hier erscheinen die Uhrzeit und das Datum, sowie zusätzliche Status- und Warnmeldungen. Ein Beispiel für einen typischen Standby-Bildschirm:

| 11:34 AM 12.03.07<br>1 neue Nachricht | Тад |
|---------------------------------------|-----|
| Stiller Alarm<br>EkoTek               |     |

In der ersten Zeile werden Uhrzeit und Datum angezeigt. Die Uhrzeit kann entweder im 12-Stunden- oder im 24-Stunden-Format angezeigt werden. In der rechten oberen Ecke wird **Tag** oder **Nacht** für den jeweiligen Schichtmodus angezeigt.

In der zweiten Zeile wird der **Name der Zentrale** oder '*n*' **neue Nachricht** angezeigt, d.h., wie viele Nachrichten empfangen, aber noch nicht gelesen wurden.

In der dritten Zeile erscheint der Status des Alarms. - **Stiller Alarm** –, wenn das akustische Warnsignal ausgeschaltet ist. Erscheint in dieser Zeile keine Anzeige, ist das akustische Warnsignal eingeschaltet.

In der vierten Zeile wird normalerweise das **EkoTek** Logo angezeigt, wenn jedoch kein Netzstrom vorhanden ist und die Zentrale mit den eingebauten Batterien betrieben wird, wird **Stromausfall** angezeigt.

## Gebrauch der Notfall- / Hilfetaste

# Hinweis: Diese Funktion muss vom Systemadministrator aktiviert werden.

#### Einen Alarm auslösen

Im Notfall oder wenn sofort Hilfe benötigt wird, die Taste mit dem **ROTEN STERN** drücken. Je nach der Konfiguration des EkoTek Systems muss die Taste einmal oder zweimal gedrückt werden. Bitte erkundigen Sie sich dazu bei Ihrem EkoTek Systemadministrator.

Wenn die Taste mit dem **ROTEN STERN** gedrückt wird, piepst die EkoTek Zentrale entweder und/oder vibriert in der gleichen Folge wie die blinkende Alarm-LED. Bitte beachten Sie, dass der genaue Ablauf von der jeweiligen Konfiguration abhängig ist. Auf dem Display werden die folgenden Informationen angezeigt, aus denen hervorgeht, dass der Alarm aktiviert und gesendet wurde:

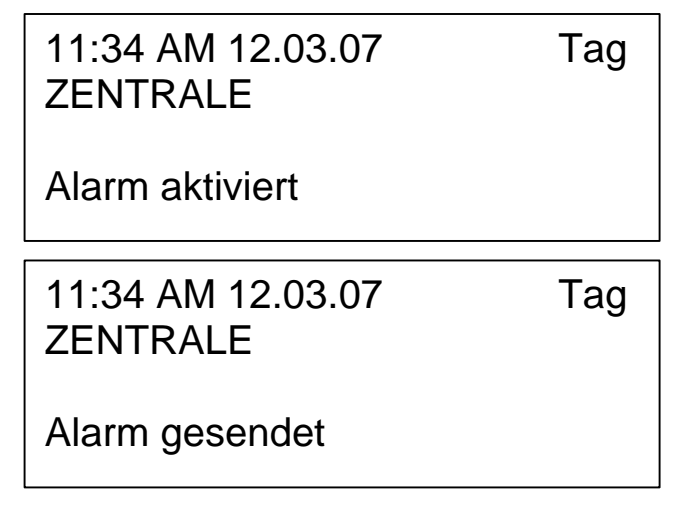

#### Einen Alarm löschen

Wenn ein Notfall- / Hilfe-Alarm ausgelöst wurde, kann dieser jederzeit wieder gelöscht werden. Zum Löschen des Alarms die Taste ► gedrückt halten. Dies wird auf dem Display wie folgt bestätigt:

11:34 AM 12.03.07TagZENTRALEAlarm gelöscht

## Totmannalarm (Zeitalarm)

Die EkoTek Zentrale ist mit einem willensunabhängigen Alarm ausgestattet, diese Funktion muss jedoch zuerst vom Systemadministrator aktiviert werden.

Der willensunabhängige Alarm funktioniert so: An die EkoTek Zentrale wird in voreingestellten Zeitabständen ein Alarmsignal gesendet. Dieses muss durch das einmalige Drücken einer **BELIEBIGEN** Taste auf dem Pager innerhalb einer voreingestellten Zeit bestätigt werden.

| 11:34 AM 12.03.07<br>ZENTRALE | Tag |
|-------------------------------|-----|
| Taste drücken                 |     |

Bitte beachten Sie, dass sowohl die Häufigkeit des willensunabhängigen Alarms, als auch die erforderliche Antwortzeit vom Systemadministrator eingestellt wird.

Wenn das Alarmsignal nicht innerhalb der voreingestellten Zeit bestätigt wird, wird von der EkoTek Zentrale automatisch die folgende Alarmfolge ausgelöst:

| 11:34 AM 12.03.07<br>Bernhard Lukas | Tag |
|-------------------------------------|-----|
| Alarm raising                       |     |
| 11:34 AM 12.03.07<br>Bernhard Lukas | Tag |
| Alarm gesendet                      |     |

Bitte beachten Sie, dass der Alarm während des

willensunabhängigen Alarmprozesses jederzeit durch Drücken der Taste ▶ abgebrochen werden kann.

## Eine Nachricht empfangen

Wenn die EkoTek Zentrale eine Nachricht empfängt, wird das akustische Warnsignal aktiviert (außer es wurde der stille Alarm gewählt). Die Nachricht wird während der Alarmdauer angezeigt:

> Ihr Auto kann am Montag nachmittag wieder abgeholt werden¦

Das Ende der Nachricht wird immer durch das Zeichen ¦ angezeigt. Wenn die Nachricht sehr lang ist und nicht vollständig angezeigt werden kann, wird das letzte Zeichen durch das Symbol •> gekennzeichnet. Das bedeutet, dass die Nachricht auf der nächsten Seite fortgesetzt wird:

> Rufen Sie H. Moor von ABC Electronics an Tel: 01763-246391. Der neue Vertrag ist fertig, bitte bis Mittwoch •>

Um den Rest der Nachricht anzuzeigen, einfach die Taste ► drücken:

unterschreiben. JILL

Wenn der Empfang der Nachricht nicht bestätigt wird, kehrt die EkoTek Zentrale zum Standby-Bildschirm zurück und dort wird der Empfang einer neuen Nachricht angezeigt:

> 3:54 PM 12.03.07 1 neue Nachricht

Beim Empfang einer neuen Nachricht wird diese immer gespeichert. Es können maximal 6 Nachrichten gespeichert werden. Um Platz für neue Nachrichten zu schaffen, fängt Ihre EkoTek Zentrale an, die ältesten gelesenen Nachrichten zu löschen. Wenn es keine gelesenen Nachrichten gibt, wird die älteste nicht gelesene Nachricht zuerst gelöscht.

## **Eine Nachricht lesen**

Um eine Nachricht zu lesen, die ▼ Taste drücken, wenn sich Ihre EkoTek Zentrale im Standby-Bildschirm befindet. Die zuletzt empfangene nicht gelesene Nachricht wird angezeigt:

4:38 PM 12.09.06 Neu Ihr Auto kann am Montag nachmittag wieder abgeholt werden!

In der oberen Zeile werden Uhrzeit und Datum angezeigt, wann die Nachricht empfangen wurde. Auf der rechten Seite wird der Status der Nachricht angezeigt, entweder **Nicht gelesen** oder **Gelesen**.

Drücken Sie die Taste ▼, um die nächste bereits empfangene, aber noch nicht gelesene Nachricht anzuzeigen oder die Taste ▲, um die bereits gelesenen Nachrichten anzuzeigen.

> 9:05 AM 12.09.06 Neu Rufen Sie H. Moor von ABC Electronics an Tel: 01763-246391. Der neue Vertrag ist •>

Mit den Tasten ▲ und ▼ können Sie zwischen den gespeicherten Nachrichten navigieren. Ungelesene Nachrichten werden in chronologischer Reihenfolge sortiert und zuerst angezeigt. Dann die gelesenen Nachrichten, ebenfalls in chronologischer Reihenfolge.

> 2:17 PM 12.09.06 lesen Flug BA153 ist für Sie gebucht. Abflug um 18.05, Ticket bestätigt. Helen¦

## Nachrichten erneut anzeigen

Wenn eine Nachricht angezeigt wird, drücken Sie die Taste ▶ und die Seite mit den Nachrichtenoptionen wird angezeigt. Die Antwort auf dem Display hängt von der Art der empfangenen Nachricht ab. Wenn es sich um eine Ein-Wege-Nachricht handelt, werden die folgenden Optionen angezeigt:

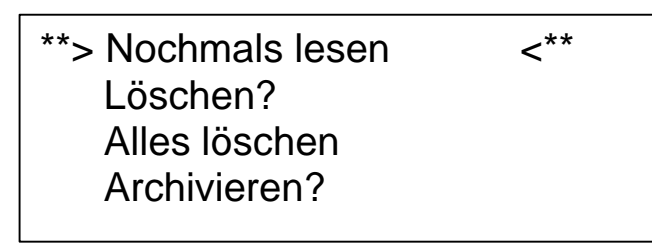

Wenn es sich um eine Zwei-Wege-Nachricht handelt, ändern sich die Optionen, damit eine Antwort ermöglicht wird (siehe den Abschnitt zum Annehmen, Ablehnen und Löschen von Zwei-Wege-Nachrichten):

| **> Nochmals lesen | <** |
|--------------------|-----|
| Ruf annehmen?      |     |
| Ruf ablehnen?      |     |
| Löschen?           |     |
|                    |     |

Mit beiden Optionen können Sie die Nachricht anzeigen. Drücken Sie die Taste ▶ erneut und wählen Sie *Erneut anzeigen* und die EkoTek Zentrale wiederholt die Anzeige der letzten Nachricht. Diese bleibt dann gespeichert und kann wieder angezeigt werden, bis sie gelöscht wird.

> 9:05 AM 12.09.06 lesen Rufen Sie H. Moor von ABC Electronics an Tel: 01763-246391. Der neue Vertrag ist •►

Wenn eine Nachricht als ungelesen markiert ist, wenn **Nochmals Iesen** ausgewählt wird, wechselt der Status auf **Iesen**. Sollte die Option **Nochmals Iesen** für eine Nachricht verwendet werden, bevor sie aus dem Speicher aufgerufen wurde, erscheint zusätzlich zur Nachricht das Datum und die Uhrzeit, wenn die Nachricht erneut angezeigt wird und der Status wechselt auf **Iesen**.

#### Zwei-Wege-Nachrichten annehmen, ablehnen und löschen

Beim Empfang einer Nachricht die Taste? direkt drücken oder vom Standby-Bildschirm aus zum Lesen der Nachricht die Taste ▼ drücken und zum Bestätigen der Nachricht die Taste? drücken. Bei Zwei-Wege-Nachrichten werden die folgenden Optionen angezeigt:

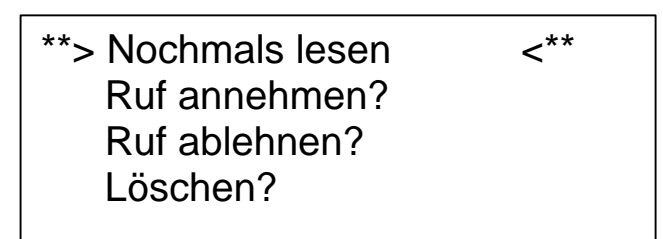

Um auf die Nachricht zu antworten, drücken Sie die Taste ▼und gehen Sie mit den Pfeilen zu: *Ruf annehmen?, Ruf ablehnen? oder Löschen?* Die gewünschte Option durch Drücken der Taste ▶ auswählen:

Die Pfeile wechseln auf Fragezeichen, d.h., es ist eine Bestätigung erforderlich.

| Nochmals lesen<br>??> Ruf annehmen?<br>Ruf ablehnen?<br>Löschen? | ?</th <th></th> |  |
|------------------------------------------------------------------|-----------------|--|
| Losonen:                                                         |                 |  |

Zur Bestätigung der Option die Taste ► drücken. Dann wird auf dem EkoTek Pager je nach der gewählten Option kurz Folgendes angezeigt:

- Für *Ruf annehmen?* lautet die Antwort: *Ruf angenommen*
- Für *Ruf ablehnen?* lautet die Antwort: *Ruf abgelehnt*
- Für *Löschen?* lautet die Antwort: *Nachricht gelöscht*

## Eine Nachricht löschen

Um eine Nachricht zu löschen, die Taste ► drücken, wenn das Symbol ¦ am Ende der Nachricht erscheint. Die Optionen für die Nachrichten, die dann angezeigt werden, hängen von der Art der Nachricht ab:

| Für 1-Weg-<br>Nachrichten: | **> Nochmals lesen<br>Löschen?<br>Alles löschen<br>Archivieren? | <** |
|----------------------------|-----------------------------------------------------------------|-----|
| Für 2-Weg-<br>Nachrichten: | **> Nochmals lesen<br>Ruf annehmen?                             | <** |

Ruf ablehnen?

Löschen?

Die Taste ▼ drücken und die Pfeile auf *Löschen?* setzen, durch Drücken der Taste ► bestätigen:

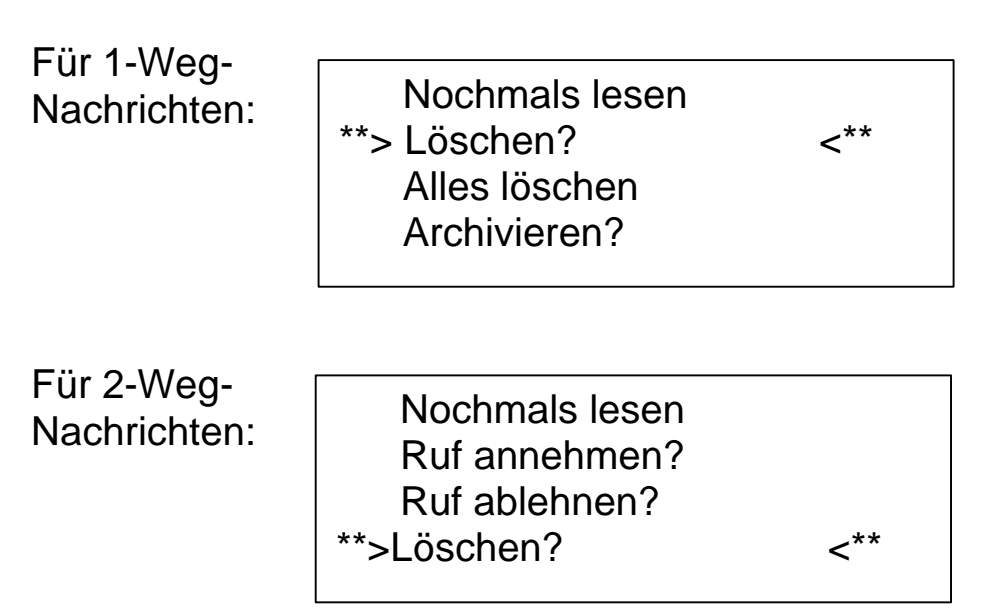

Die Pfeile wechseln auf Fragezeichen. Damit wird angezeigt, dass der Löschvorgang bestätigt werden muss. Wenn Sie nicht löschen wollen, drücken Sie die Taste ▲ oder ▼. Zur Bestätigung, dass Sie die Nachricht löschen wollen, drücken Sie erneut die Taste ▶ und auf dem Display wird kurz **Nachricht gelöscht** angezeigt. Wenn die aktuelle Nachricht gelöscht ist, wird die zuletzt empfangene Nachricht angezeigt. Wenn Sie diese Nachricht löschen wollen, den o.a. Vorgang wiederholen. Um zum Standby-Bildschirm zurückzugehen, drücken und halten Sie die Taste ▶ eine Sekunde lang gedrückt. Wenn keine weiteren Nachrichten vorliegen, erscheint folgende Anzeige:

Keine neuen Nachrichten

## Alle Nachrichten löschen

*Hinweis*: Die Funktion Alle Nachrichten löschen steht für alle Ein-Weg-Nachrichten zur Verfügung. Für Zwei-Weg-Nachrichten kann die Funktion Alle Nachrichten löschen nur verwendet werden, nachdem die Nachricht gelesen wurde und die erforderliche Bedienungsmaßnahme durchgeführt wurde.

Um alle Nachrichten zu löschen, die Taste ► drücken, wenn das Symbol ¦ am Ende der Nachricht erscheint. Jetzt erscheinen die Nachrichtenoptionen:

\*\*> Nochmals lesen <\*\* Löschen? Alles löschen Archivieren?

Die Taste ▼ drücken und die Pfeile auf *Alles löschen* setzen, durch Drücken der Taste ► bestätigen:

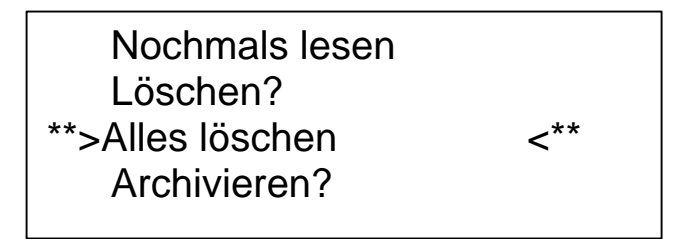

Die Pfeile wechseln auf Fragezeichen, damit wird angezeigt, dass der Löschvorgang bestätigt werden muss. Wenn Sie nicht löschen wollen, drücken Sie die Taste ▲ oder ▼. Zur Bestätigung, dass Sie die Nachricht löschen wollen, drücken Sie erneut die Taste ▶ und auf dem Display wird kurz **Nachricht gelöscht** angezeigt. Wenn alle Nachrichten gelöscht sind, erscheint die folgende Anzeige:

| Keine neuen l | Nachrichten |
|---------------|-------------|
|---------------|-------------|

## Nachrichten archivieren

*Hinweis*: Die Archivierfunktion steht für alle Ein-Weg-Nachrichten zur Verfügung. Für Zwei-Weg-Nachrichten kann die Archivierfunktion nur verwendet werden, nachdem die Nachricht gelesen wurde und die erforderliche Bedienungsmaßnahme erfolgt ist.

Nachrichten können mit der Archivierfunktion für längere Zeit gespeichert werden. Der EkoTek Pager kann archivierte Nachrichten nicht automatisch löschen, wenn der Speicher voll ist, Nachrichten können nur vom Benutzer gelöscht werden. Drücken Sie am Ende der Nachricht, die Sie löschen wollen, die Taste ▶ und die Nachrichtenoptionen werden angezeigt. Gehen Sie mit Hilfe der Taste ▲ oder ▼ mit den Pfeilen zu **Archivieren?**:

| Nochmals lesen   |     |
|------------------|-----|
| Löschen?         |     |
| Alles löschen    |     |
| **> Archivieren? | <** |
|                  |     |

Wählen Sie Archivieren mit der Taste ► aus und die Pfeile wechseln auf Fragezeichen.

Durch Drücken der Taste ► bestätigen. Auf dem Display wird kurz Nachricht archiviert angezeigt. Nach dem Archivieren der aktuellen Nachricht wird die zuletzt empfangene Nachricht angezeigt. Wenn Sie diese Nachricht archivieren wollen, den o.a. Vorgang wiederholen. Wenn keine weiteren Nachrichten vorliegen, können Sie zum Standby-Bildschirm zurückgehen, dazu die Taste
► eine Sekunde lang gedrückt halten. Jetzt erscheint die folgende Anzeige:

Keine neuen Nachrichten

## Archivierte Nachrichten durchsehen

Zum Durchsehen Ihrer archivierten Nachrichten die ▲ Taste drücken, wenn auf Ihrer EkoTek Zentrale der Standby-Bildschirm angezeigt wird.

10.50 AM 12.09.06ArchivBitte zur Besprechung um 11.30nächsten Dienstag 2 neueDemo-Modelle mitbringen.Ruth!

Die erste Seite der zuletzt archivierten Nachricht wird angezeigt. Die archivierten Nachrichten, die Sie durchsehen wollen, können jetzt angezeigt werden. Dazu die Taste ▲ oder ▼ drücken, bis die erste Seite der Nachricht angezeigt wird. Wenn die archivierte Nachricht mehrere Seiten lang ist, können Sie die nachfolgenden Seiten durch Drücken der Taste ▶ anzeigen. Auf der letzten Seite der Nachricht erscheint das Symbol ¦ .

In der obersten Zeile erscheint die Uhrzeit und das Datum, an denen die Nachricht empfangen wurde, und auf der rechten Seite wird der Status *Archiv* angezeigt.

## Archivierte Nachrichten löschen

Um eine archivierte Nachricht zu löschen, die Taste ► drücken, wenn das Symbol ¦ am Ende der Nachricht erscheint. Jetzt erscheinen die Nachrichtenoptionen:

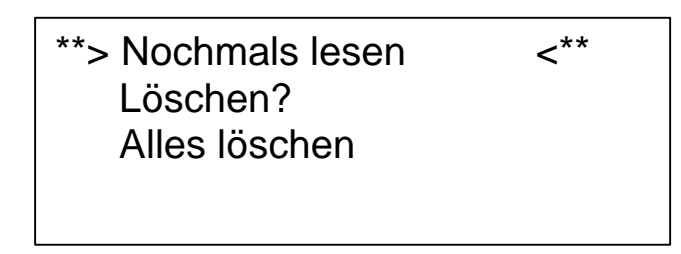

Die Taste ▼ drücken und die Pfeile auf *Löschen?* setzen. Durch Drücken der Taste ► bestätigen: Die Pfeile wechseln dann auf Fragezeichen.

| Nochmals lesen |       |
|----------------|-------|
| ??>Löschen?    | ?</td |
| Alles löschen  |       |
|                |       |
|                |       |

Wenn Sie nicht löschen wollen, drücken Sie die Taste  $\blacktriangle$  oder  $\blacktriangledown$ . Zur Bestätigung, dass Sie die Nachricht löschen wollen, drücken Sie erneut die Taste  $\blacktriangleright$  und auf dem Display wird kurz **Nachricht gelöscht** angezeigt.

Wenn die aktuelle Nachricht gelöscht ist, wird die zuletzt archivierte Nachricht angezeigt. Wenn Sie diese Nachricht löschen wollen, den o.a. Vorgang wiederholen. Wenn keine weiteren archivierten Nachrichten vorliegen, erscheint die folgende Anzeige:

| Keine archiv. Nachricht |  |
|-------------------------|--|
|                         |  |
|                         |  |

Um zum Standby-Bildschirm zurückzugehen, die Taste ► eine Sekunde lang gedrückt halten.

## Alle archivierten Nachrichten löschen

Um alle archivierten Nachrichten zu löschen, die Taste ► drücken, wenn das Symbol ¦ am Ende der Nachricht erscheint. Jetzt erscheinen die Nachrichtenoptionen:

<\*\* \*\*> Nochmals lesen Löschen? Alles löschen

Die Pfeile durch Drücken der Taste ▼ auf **Alles löschen** setzen. Durch Drücken der Taste ► auswählen und die Pfeile wechseln auf Fragezeichen.

Nochmals lesen Löschen? ??>Alles löschen <??

Wenn Sie nicht alle Nachrichten löschen wollen, drücken Sie die Taste ▲ oder ▼. Zur Bestätigung, dass Sie die Nachrichten *Alle löschen* wollen, drücken Sie erneut die Taste ▶ und auf dem Display wird kurz *Nachricht gelöscht* angezeigt.

Keine neuen Nachrichten

Um zum Standby-Bildschirm zurückzugehen, die Taste ► eine Sekunde lang gedrückt halten.

## Uhrzeit und Datum einstellen

Zum Einstellen von Uhrzeit und Datum vom Standby-Bildschirm aus die Taste ► drücken. Jetzt werden die Optionen angezeigt: Die Pfeile durch Drücken der Taste ▼auf *Alarm/Uhrzeit* setzen:

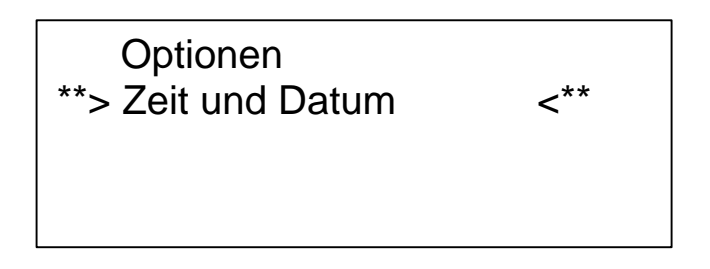

Diese Option durch Drücken der Taste ► auswählen:

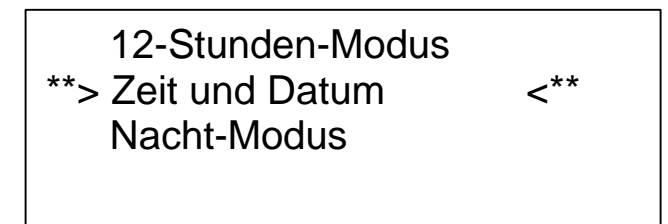

Die Pfeile auf *Uhrzeit und Datum* setzen, drücken Sie dazu zuerst die Taste ▼ und durch Drücken der Taste ► auswählen:

Zeit und Datum 12:21 PM 12.09.06

Auf dieser Seite können Sie die Uhrzeit und das Datum sowie das 12- oder 24-Stunden-Format einstellen. Die eingestellte Option blinkt. Wenn Sie eine andere Option ändern möchten, drücken Sie die Taste ▶. Jedes Mal, wenn die Taste ▶ gedrückt wird, wird die nächste Option ausgewählt. Wenn die Option, die Sie ändern möchten, aufblinkt, drücken Sie die Taste ▲ oder ▼, um den entsprechenden Wert einzustellen.

Nach dem Einstellen von Uhrzeit und Datum die Taste ▶ eine Sekunde lang gedrückt halten, um zur Standby-Anzeige zurückzugehen.

## Einstellen des 12-/24-Stunden-Modus

Mit dieser Funktion können Sie nur vom 12-Stunden- auf den 24-Stunden-Modus wechseln.

Vom Standby-Bildschirm aus die ► Taste drücken. Von den Optionen aus mit der Taste ▼ die Pfeile auf *Zeit und Datum* setzen und durch Drücken der Taste ► auswählen:

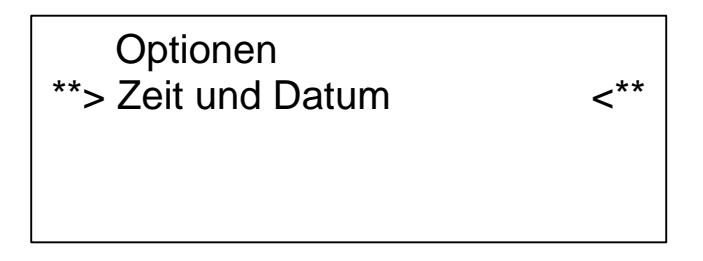

Von den Optionen Zeit und Datum aus *12-Stunden-Modus* durch Drücken der Taste ► auswählen:

| **> 12-Stunden-Modus | <** |
|----------------------|-----|
| Zeit und Datum       |     |
| Nacht-Modus          |     |
|                      |     |

Je nachdem, ob sich die Zentrale im 12-Stunden- oder 24-Stundenmodus befindet, wird folgendes angezeigt:

??> 12-Stunden-Modus <??

??> 24-Stunden-Modus <??

Wenn die Pfeile auf Fragezeichen wechseln, zur Bestätigung die Taste ► drücken.

## Einstellen des Tag- / Nacht-Modus

Mit der Funktion *Tag / Nacht* kann das EkoTek-System in den Betriebsmodus für Tag- oder Nachtschichten eingestellt werden.

Vom Standby-Bildschirm aus die ► Taste drücken. Von den Optionen aus mit der Taste ▼ die Pfeile auf *Zeit und Datum* setzen und durch Drücken der Taste ► auswählen:

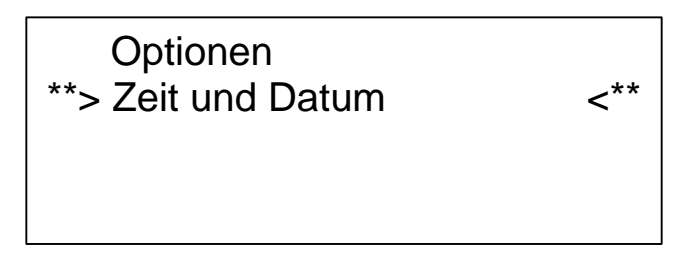

Von den Optionen für Zeit und Datum die Taste ▼ drücken und die Pfeile auf *Nacht-Modus* setzten und mit der Taste ► auswählen:

12-Stunden-Modus Zeit und Datum \*\*> Nacht-Modus <\*

Die Option durch Drücken der Taste ► auswählen und die Pfeile wechseln auf Fragezeichen. Je nach dem, ob sich die Zentrale im Tag- oder Nachtmodus befindet, wird folgendes angezeigt:

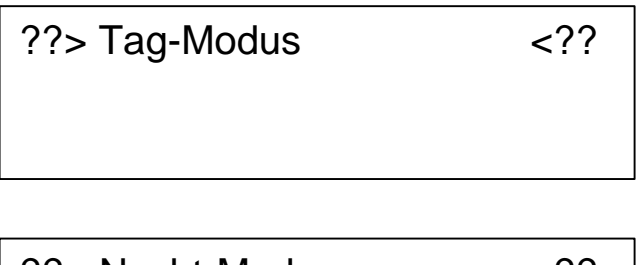

?> Nacht-Modus

<??

Wenn die Pfeile auf Fragezeichen wechseln, zur Bestätigung die Taste ► drücken.

## Einstellen der Alarmoptionen

Mit der EkoTek Zentrale können Sie einstellen, welches Alarmsignal der Pager beim Empfang einer Nachricht verwendet und das akustische Alarmsignal oder der Vibrationsalarm können ein- oder ausgeschaltet werden. Vom Standby-Bildschirm auf die Taste ► drücken, um zu den Optionen zu gelangen:

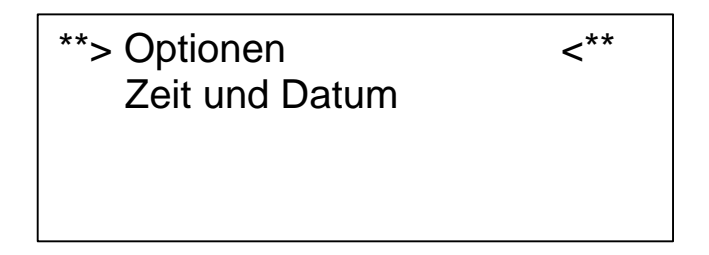

Wählen Sie **Optionen** und drücken Sie nochmals die Taste ►. Die folgende Anzeige erscheint, setzen Sie die Pfeile mit der Taste ▼ auf die Option **Rufeinstellungen**:

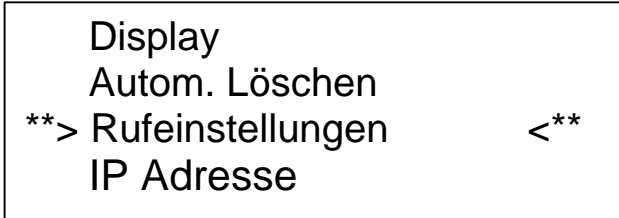

Durch Drücken der Taste **>** *Rufeinstellungen* auswählen und die folgende Anzeige erscheint:

| Rufton | Ein |
|--------|-----|
|        |     |
|        |     |

Zum Ein- oder Ausschalten der Option akustisches Warnsignal die Tasten ▲ und ▼ drücken und 'Ein' oder 'Aus' wählen. Wenn Sie den gewünschten Alarmstatus ausgewählt haben, halten Sie die Taste ▶ eine Sekunde lang gedrückt und die EkoTek Zentrale kehrt zum Standby-Bildschirm zurück.

## Einstellen der Anzeigeoptionen für die Nachrichten

Die EkoTek Zentrale verfügt über Displayoptionen, die an Ihre Anforderungen angepasst werden können. Um die Anzeigeoptionen für die Nachrichten zu ändern, drücken sie im Standby-Bildschirm die Taste ▶. Die Seite mit den Optionen wird jetzt angezeigt, wählen Sie durch Drücken der Taste ▶ **Optionen** aus:

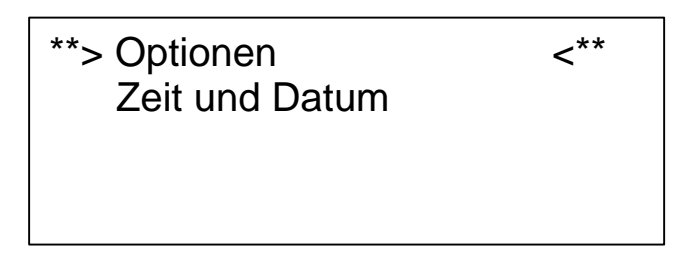

Die Pfeile durch Drücken der Taste ▼ auf *Display* setzen und durch Drücken der Taste ► auswählen:

| **> Display      | <** |
|------------------|-----|
| Autom. Löschen   |     |
| Rufeinstellungen |     |
| IP Adresse       |     |
|                  |     |

Jetzt erscheint die folgende Anzeige:

| Schriftart    | 2   |  |
|---------------|-----|--|
| Beleuchtung   | Ein |  |
| Display Timer | 16s |  |
| Kontrast      | 16  |  |
|               |     |  |

Die ausgewählte Option blinkt. Um die nächste Option auszuwählen, drücken Sie die Taste ▶. Jedes Mal, wenn die Taste ▶ gedrückt wird, wird die nächste Option ausgewählt. Wenn die Option, die Sie ändern möchten, aufblinkt, drücken Sie die Taste ▲ oder ▼, um den entsprechenden Wert einzustellen.

Die Option Schriftart kann auf 1, 2 oder 3 eingestellt werden:

- Schriftart Option 1 Entspricht einer Textgröße, mit der pro Seite bis zu 6 Zeilen Text angezeigt werden können (diese Option kann über die Programmiersoftware deaktiviert werden).
- Schriftart Option 2 Entspricht einer Textgröße, mit der pro Seite bis zu 4 Zeilen größerer Text angezeigt werden können.
- Schriftart Option 3 Entspricht einer Textgröße, mit der pro Seite bis zu 4 Zeilen größerer Text in fetter Schrift angezeigt werden können (wenn diese Textgröße ausgewählt wird, kann der Datumsstempel über die Programmiersoftware ausgeblendet werden).

Die *Beleuchtung* kann entweder ein- oder ausgeschaltet werden. Wenn sie ausgeschaltet ist, wird die Lebensdauer der Batterie verlängert.

Der **Display Timer** kann auf 8, 16 oder 32 Sekunden eingestellt werden. Mit dieser Option wird festgelegt, wie lange die ausgewählte Seite angezeigt wird, bevor auf den Standby-Bildschirm zurückgewechselt wird, wenn keine Tasten gedrückt werden.

Der Kontrast kann erhöht oder verringert werden.

Nach dem Einstellen der Anzeigenoptionen die Taste ► für eine Sekunde lang halten, um zur Standby-Anzeige zurückzugehen.

## Einstellen der Autolöschfunktion

Mit der Funktion **Autom. Löschen** können Sie eine Höchstzahl für gespeicherte Nachrichten, einschließlich der Nachrichten im **Archiv** einstellen. Wenn die Anzahl der gespeicherten Nachrichten die gewählte Anzahl überschreitet, wird die älteste gelesene Nachricht gelöscht. Wenn es keine gelesenen Nachrichten gibt, wird stattdessen die älteste ungelesene Nachricht gelöscht.

Wenn der Wert für **Autom. Löschen** geändert wird und die Anzahl der gespeicherten Nachrichten den neuen Wert übersteigt, wird eine Nachricht pro Minute gelöscht, bis die Anzahl der gespeicherten Nachrichten der neuen Einstellung entspricht. Zur Auswahl stehen von 1 bis zu 6 Nachrichten. Um zur Funktion **Autom. Löschen** zu gelangen, drücken Sie die Taste ► bis die Optionen angezeigt werden.

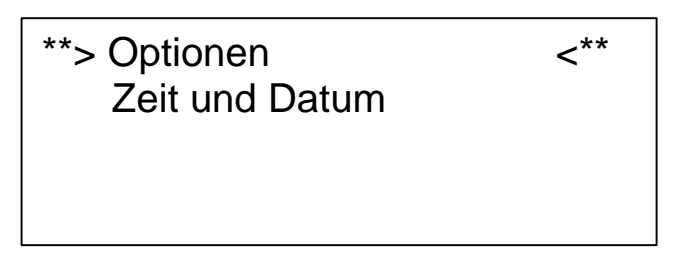

Die Taste  $\blacktriangleright$  drücken und **Optionen** auswählen. Die Pfeile durch Drücken der Taste  $\checkmark$  auf **Löschen** setzen und mit der Taste  $\triangleright$  auswählen:

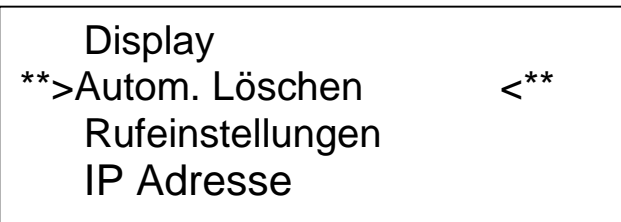

Jetzt erscheint die folgende Anzeige:

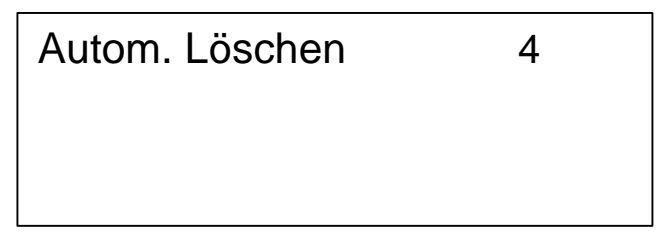

Die Funktion **Autom. Löschen** durch Drücken der Taste ▲ oder ▼ wie gewünscht einstellen und dann die Taste ▶ eine Sekunde lang gedrückt halten, um zum Standby-Bildschirm zurückzugehen.

## **IP-Adresse**

Mit der Funktion *IP Adresse* können Sie die IP-Adresse der EkoTek Zentrale überprüfen. Um zur Funktion *IP Adresse* zu gelangen, drücken Sie die Taste ► bis die Optionen angezeigt werden.

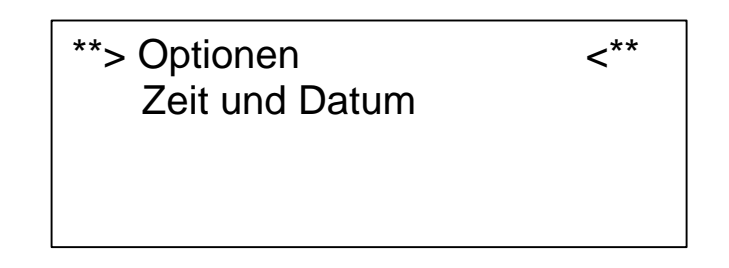

Die Taste ► drücken und **Optionen** auswählen. Die Pfeile durch Drücken der Taste ▼ auf **IP Adresse** setzen und durch Drücken der Taste ► auswählen:

| Display          |     |
|------------------|-----|
| Autom. Löschen   |     |
| Rufeinstellungen |     |
| **>IP Adresse    | <** |
|                  |     |

Die Pfeile wechseln auf Fragezeichen, drücken Sie die Taste ►:

| Display          |       |
|------------------|-------|
| Autom. Löschen   |       |
| Rufeinstellungen |       |
| ??>IP Adresse    | ?</td |
|                  |       |

Nach ein paar Sekunden wird die IP-Adresse angezeigt; um zum Standby-Bildschirm zurückzugehen, drücken Sie die Taste ►:

192.168.1.2

## Notizen:

Multitone Electronics plc Multitone House, Shortwood Copse Lane, Basingstoke, Hampshire, England RG23 7DH

Teilenr. 9261-8276